# TFTPおよびSFTPサーバを使用した非一様 EWCネットワークでのAPのアップグレード

| 内容                         |
|----------------------------|
| <u>はじめに</u>                |
| <u>前提条件</u>                |
| <u>要件</u>                  |
| <u>使用するコンポーネント</u>         |
| <u>バックグラウンド情報.</u>         |
| <u>設定</u>                  |
| <u>ネットワーク図</u>             |
| TFTPによるイメージのダウンロード         |
| TFTPD-64(Windows)          |
| TFTPD-HPA(Linux)           |
| <u>WLCの設定</u>              |
| <u>SFTP経由でのイメージのダウンロード</u> |
| <u>SFTPサーバ(Linux)</u>      |
| <u>WLCの設定</u>              |
| <u>確認</u>                  |
| <u>APイメージのダウンロード</u>       |
| トラブルシュート                   |
| <u>関連情報</u>                |

# はじめに

このドキュメントでは、TFTPサーバとSFTPサーバを使用した非同種間EWCネットワークのアク セスポイントイメージ(APC)ダウンロードプロセスについて詳しく説明します。

# 前提条件

### 要件

次の項目に関する知識があることが推奨されます。

- AP加入プロセスの一般的な手順。
- ・ Catalyst 9100シリーズAPの組み込みワイヤレスLANコントローラ
- TFTPファイル転送。
- SFTPファイル転送
- ・ Linuxコマンドラインインターフェイス(CLI)の使用。

使用するコンポーネント

このドキュメントの情報は、次のソフトウェアとハードウェアのバージョンに基づいています。

- Catalyst 9120AXI APに組み込まれたCatalyst 9800 WLC、Cisco IOS® XE Cupertino 17.9.3
- Catalyst 9105AXI AP』を参照してください。
- TFTPD-64バージョン4.64。
- TFTPD-HPA Linuxパッケージ。
- ・ SSH Linuxパッケージ

このドキュメントの情報は、特定のラボ環境にあるデバイスに基づいて作成されました。このド キュメントで使用するすべてのデバイスは、クリアな(デフォルト)設定で作業を開始していま す。本稼働中のネットワークでは、各コマンドによって起こる可能性がある影響を十分確認して ください。

# バックグラウンド情報.

EWCとして機能するアクセスポイントは、他のアクセスポイントがネットワークに加入する際に 、それ自体のAPイメージタイプしか提供できません。ネットワークが非同種展開(EWCとして 機能するAPとは異なるイメージのAP)で構成されている場合、APがそこからダウンロードでき るように、TFTPまたはSFTPサーバを展開してAPイメージをそこからホストする必要があります 。

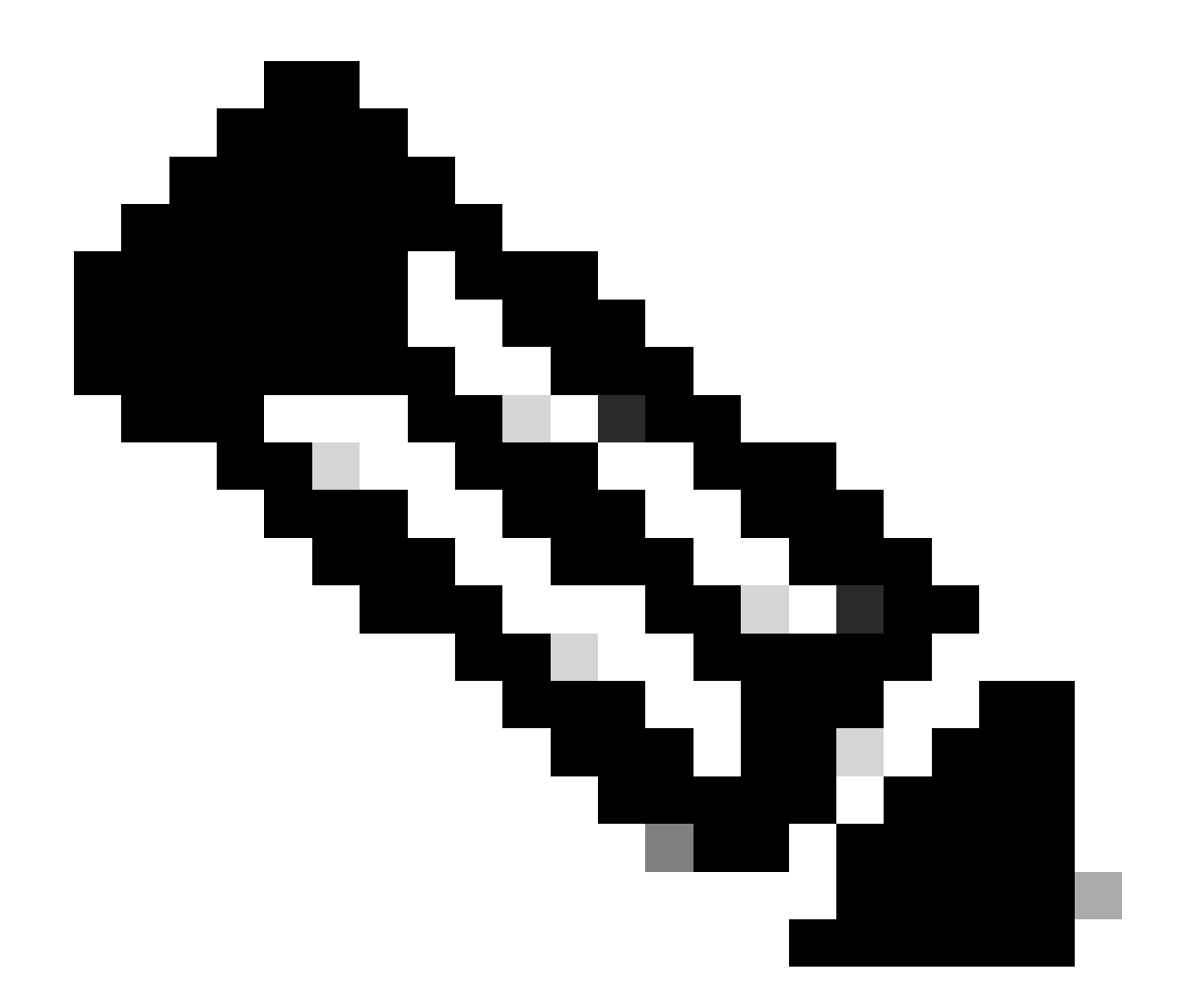

注:これは、ネットワーク内からローカルにイメージをダウンロードするAPイメージア ップグレードプロセスにのみ適用されます。また、APは<u>CCOアップグレード</u>を介してイ ンターネットから直接イメージをダウンロード<u>できます。</u>

設定

ネットワーク図

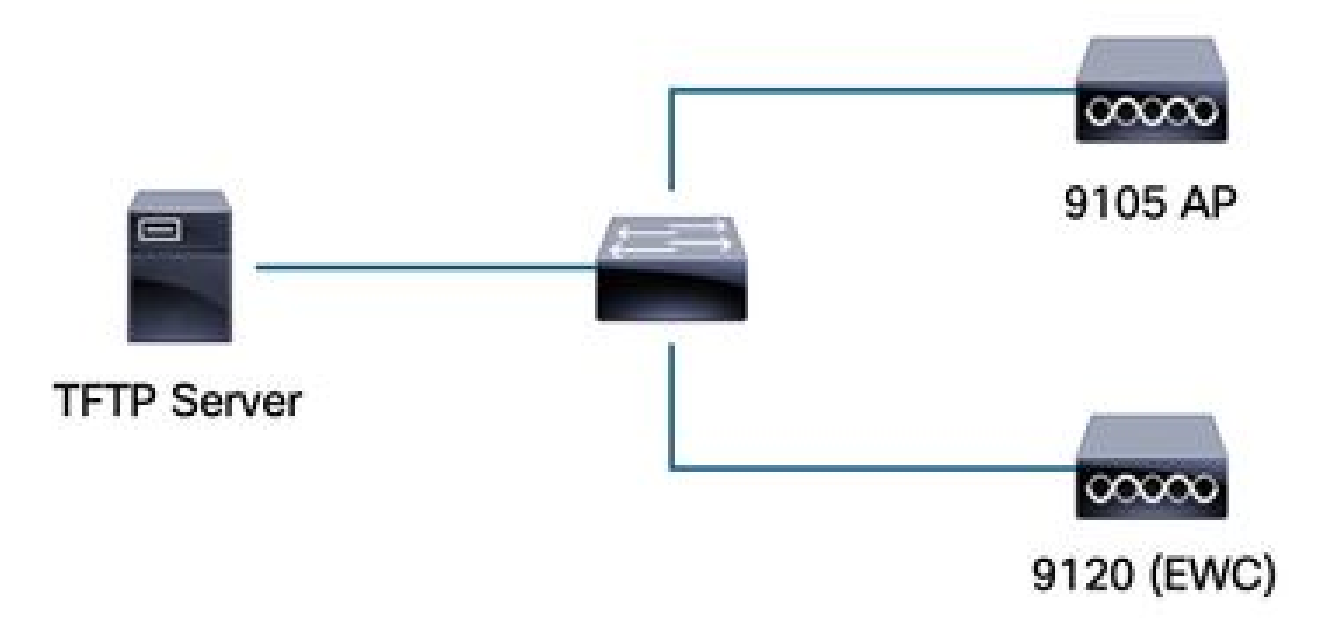

ネットワーク図

TFTPによるイメージのダウンロード

TFTPD-64(Windows)

TFTPD-64は、TFTP機能を含む有名なFree and Open Source(FOSS)ユーティリティです。ダウ ンロードとインストールについては、<u>Webサイト</u>を参照してください。

APバンドルイメージをTFTPサーバの適切なフォルダに解凍します。

| rrent Directory C:\Users\calo  | b\Desktop\tftp_files           |                           |               | <u> </u>   |
|--------------------------------|--------------------------------|---------------------------|---------------|------------|
| ver interfaces 172.16.5.27     | vmxnet3 Ethernet Adap          | iter                      |               | •          |
| tp Server   Tftp Client   DHCP | server Syslog server DNS serve | r   Log viewer            |               |            |
| eer file                       |                                | start time progress bytes | total timeo   |            |
| <b>17_9_4</b> a                | × +                            |                           |               |            |
| 🕀 New ~                        | 0 6 @ @                        | û î↓ Sort ∽ 🗮 View ∽      |               |            |
| ÷ → × ↑ 📮                      | > Desktop > tftp_files > EW    | IC > 17_9_4a              |               |            |
| A Home                         | Name ^                         | Date modified             | Туре          | Size       |
| 📥 OneDrive - Pers              | 🗋 ap1g4                        | 10/20/2023 11:04 AM       | File          | 41,040 KE  |
|                                | 📄 ap1g5                        | 10/20/2023 11:04 AM       | File          | 38,960 KE  |
| 🧱 Desktop 🔹 🖈                  | 📄 ap1g6                        | 10/20/2023 11:04 AM       | File          | 68,660 KE  |
| 🛓 Downloads 🖈                  | 📄 ар1дба                       | 10/20/2023 11:04 AM       | File          | 82,640 KB  |
| 🗧 Documents 🖈                  | ap1g7                          | 10/20/2023 11:04 AM       | File          | 74,930 KE  |
| 🔀 Pictures 🔹 🖈                 | ap1g8                          | 10/20/2023 11:04 AM       | File          | 68,860 KE  |
| 🕖 Music 🛛 🖈                    | ap3g3                          | 10/20/2023 11:04 AM       | File          | 57,770 KE  |
| 💽 Videos 🛛 🖈                   | C9800-AP-iosxe-wlc.bin         | 10/20/2023 11:29 AM       | BIN File      | 294,198 KB |
| 🛅 tftp_files 🔹                 | controller_version.info        | 10/20/2023 11:29 AM       | INFO File     | 1 KB       |
| <u>□</u> 17_6_6                | i readme                       | 10/20/2023 11:29 AM       | Text Document | 1 KE       |
| 🛅 17_9_4a 🔹 🖈                  | version.info                   | 10/20/2023 11:04 AM       | INFO File     | 1 KB       |
|                                |                                |                           |               |            |

TFTPフォルダ内の解凍されたファイル

APがTFTPサーバからイメージのダウンロードを開始すると、TFTPからのポップアップが表示され、イメージ転送の進行状況が詳細に表示されます。

| Current Directory C:\Users\calo\Desktop\tftp_files                                                 |                  |            |          |          |          |       |   |
|----------------------------------------------------------------------------------------------------|------------------|------------|----------|----------|----------|-------|---|
| Server interfaces 172.16.5.27 vmxnet3                                                              | Ethernet Adapter |            |          |          |          |       | - |
| Tftp Server   Tftp Client   DHCP server   Syslog serve                                             | r DNS server L   | .og viewer |          |          |          |       |   |
| peer file                                                                                          |                  | start time | progress | bytes    | total    | timeo |   |
| 172.16.4.26:50801 <\EWC\17_9_4a\ap1g8<                                                             |                  | 15:50:38   | 27%      | 19734528 | 70512640 | 0     |   |
| \EWC\17_9_4a\ap1g8 to 172.16.4.26<br>File size : 70512640<br>19734528 Bytes sent 1315635 Bytes/sec | ×                |            |          |          |          |       |   |

### TFTPD-HPA(Linux)

TFTPD-HPAは、APTリポジトリから取得できる基本的な既知のパッケージです。詳細については、<u>UbuntuのTFTPドキュメント</u>を参照してください。

TFTP設定がTFTPフォルダを適切に指していて、APバンドルイメージが解凍されていることを確認します。

```
calo@CXLabs-UBUNTU22:~/Documents/tftp_files/EWC/17_9_4a$ cat /etc/default/tftpd-hpa
# /etc/default/tftpd-hpa
TFTP USERNAME="tftp"
TFTP DIRECTORY="/home/calo/Documents/tftp files"
TFTP_ADDRESS=":69"
TFTP OPTIONS="--secure --create --verbose"
calo@CXLabs-UBUNTU22:~/Documents/tftp_files/EWC/17_9_4a$ ls -l
total 727100
-rw-r--r-- 1 calo calo 42024960 Oct 20 11:04 ap1g4
-rw-r--r-- 1 calo calo 39895040 Oct 20 11:04 ap1g5
 rw-r--r-- 1 calo calo 70307840 Oct 20 11:04 ap1g6
   -r--r-- 1 calo calo 84623360 Oct 20 11:04 ap1g6a
                        76728320 Oct 20 11:04 ap1g7
    r--r-- 1 calo calo
-rw-r--r-- 1 calo calo
                        70512640 Oct 20 11:04 ap1g8
-rw-r--r-- 1 calo calo 59156480 Oct 20 11:04 ap3g3
-rw-r--r-- 1 calo calo 301257756 Oct 20 11:29 C9800-AP-iosxe-wlc.bin
-rw-r--r-- 1 calo calo
                              13 Oct 20 11:29 controller version.info
                             415 Oct 20 11:29 readme.txt
-rw-r--r-- 1 calo calo
-rw-r--r-- 1 calo calo
                              10 Oct 20 11:04 version.info
calo@CXLabs-UBUNTU22:~/Documents/tftp_files/EWC/17_9_4a$
```

UbuntuでのTFTP設定と解凍ファイル

### Ubuntuの/var/lib/syslogにデフォルトで記録されるイメージ転送プロセスを追跡できます。

calo@CXLabs-UBUNTU22:~/Documents/tftp\_files\$ tail -f /var/log/syslog | grep tftp
Jan 31 12:32:58 CXLabs-UBUNTU22 in.tftpd[595346]: RRQ from 172.16.4.26 filename /EWC/17\_9\_4a/ap1g8
Jan 31 12:32:58 CXLabs-UBUNTU22 in.tftpd[595348]: RRQ from 172.16.4.26 filename /EWC/17\_9\_4a/ap1g8

UbuntuのTFTPファイル転送ログ

WLC の設定

WLCのGUIで、Administration > Software Management > Software Upgradeの順に選択します。 Modeの下のドロップダウンリストでTFTPを選択し、TFTPサーバの情報を指定します。

Saveを選択してイメージダウンロードプロファイルを保存し、EWCネットワークに加入する新 しいAPのイメージダウンロードを有効にするか、Save & DownloadをクリックしてEWCのAPを 含むすべてのAPでダウンロードプロセスをすぐに開始します。

| Cisco I | Embedded Wireless Contr | Welcome adm                          | in 🖌 💏                       | 6         | A | B    | ٥  |  |
|---------|-------------------------|--------------------------------------|------------------------------|-----------|---|------|----|--|
| təms    | Administration -> Softw | are Management                       |                              |           |   |      |    |  |
|         | Software Upgrade        | Wireless network is Non-Homogeneous. | Desktop (HTTP) mode is not s | upported. |   |      |    |  |
|         |                         | Mode                                 | TFTP                         | )         |   |      |    |  |
|         | >                       | Image Server*                        | 172.16.5.27                  | ]         |   |      |    |  |
| n       | *                       | Image Path*                          | /EWC/17_9_4a                 | ]         |   |      |    |  |
| on      | >                       | Parallel Mode                        | DISABLED                     | (i)       |   |      |    |  |
|         |                         | Save                                 | Save & Download              |           |   | Cano | el |  |

ソフトウェアアップグレード用のTFTP設定

CLI による設定:

```
9120-EWC(config)#wireless profile image-download default
9120-EWC(config-wireless-image-download-profile)#image-download-mode tftp
9120-EWC(config-wireless-image-download-profile)#tftp-image-server <TFTP-server>
9120-EWC(config-wireless-image-download-profile-tftp)#tftp-image-path <path>
```

SFTP経由でのイメージのダウンロード

SFTPサーバ(Linux)

SFTPはSSHを介して動作するため、LinuxのSSHパッケージを使用して、Linuxで簡単なSFTPサ ーバを設定できます。

/etc/ssh/ssh\_configファイルでSFTPに適切な設定を指定していることを確認します。必要に応じ てSFTPディレクトリにユーザ(またはグループ)の権限を追加し、APバンドルイメージファイ ルを目的のパスに解凍します。

alo@CXLabs-UBUNTU22:~/Doc 17\_9\_4a\$ cat /etc/ssh/sshd\_config | grep -A 10 "Match User calo' Match group calo Match group sftp ChrootDirectory /home X11Forwarding no AllowTcpForwarding no ForceCommand internal-sftp calo@CXLabs-UBUNTU22:~/Documents/sftp\_files/EWC\_17\_9\_4a\$ ls -l /home total 12 calo 4096 Feb 1 09:30 calo drwxr-x--- 16 calo drwxr-x--- 2 cxl-sa cxl-sa 4096 Nov 21 15:12 cxl-sa drwx----- 5 emorenoa sftp 4096 Feb 1 09:09 emoreno calo@CXLabs-UBUNTU22:~/Documents/sftp\_files/EWC\_17\_9\_4a\$ ls -l total 727080 -rw-r--r-- 1 calo calo 42024960 Oct 20 11:04 ap1g4 -rw-r--r-- 1 calo calo 39895040 Oct 20 11:04 ap1g5 -rw-r--r-- 1 calo calo 70307840 Oct 20 11:04 ap1g6 -rw-r--r-- 1 calo calo 84623360 Oct 20 11:04 ap1g6a rw-r--r-- 1 calo calo 76728320 Oct 20 11:04 ap1g7 rw-r--r- 1 calo calo 70512640 Oct 20 11:04 ap1g8 rw-r--r-- 1 calo calo 59156480 Oct 20 11:04 ap3g3 rw-r--r-- 1 calo calo 301257756 Oct 20 11:29 C9800-AP-iosxe-wlc.bin rw-r--r-- 1 calo calo 13 Oct 20 11:29 controller\_version.info 415 Oct 20 11:29 readme.txt rw-r--r-- 1 calo calo rw-r--r-- 1 calo calo 10 Oct 20 11:04 version.info alo@CXLabs-UBUNTU22:~ s

UbuntuでのSFTP設定

LinuxのTFTPサーバと同様に、SFTPアクティビティも追跡できます。デフォルトでは、ログは /var/log/auth.logに保存されるように設定されています。必要に応じて、ログレベルの設定を追加 します。

| calo  | CXLabs-UBUNTU22:-/Document      | <pre>s/sftp_files/EWC_17_9_48\$ cat /etc/ssh/sshd_config   grep Subsystem</pre>                              |
|-------|---------------------------------|----------------------------------------------------------------------------------------------------|
| Subsy | <mark>/stem</mark> sftp /usr/li | p/openssh/sftp-server -l VERBOSE                                                                             |
| calo  | CXLabs-UBUNTU22:-/Document      | s/sftp_files/EWC_17_9_4a\$ cat /var/log/auth.log   grep -A 10 -B 1 "11:10:23"                                |
| Feb   | 1 11:09:24 CXLabs-UBUNTU22      | systemd-logind[914]: Removed session 422.                                                                    |
| Feb   | 1 11:10:23 CXLabs-UBUNTU22      | sshd[653580]: Accepted password for calo from 172.16.4.26 port 37081 ssh2                                    |
| Feb   | 1 11:10:23 CXLabs-UBUNTU22      | sshd[653580]: pam_unix(sshd:session): session opened for user calo(uid=1000) by (uid=0)                      |
| Feb   | 1 11:10:23 CXLabs-UBUNTU22      | systemd-logind[914]: New session 423 of user calo.                                                           |
| Feb   | 1 11:10:23 CXLabs-UBUNTU22      | sftp-server[653720]: session opened for local user calo from [172.16.4.26]                                   |
| Feb   | 1 11:10:23 CXLabs-UBUNTU22      | sftp-server[653720]: received client version 3                                                               |
| Feb   | 1 11:10:23 CXLabs-UBUNTU22      | sftp-server[653720]: realpath "."                                                                            |
| Feb   | 1 11:10:23 CXLabs-UBUNTU22      | sftp-server[653720]: stat name "/home/calo/Documents/sftp_files/EWC_17_9_4a/ap3g3"                           |
| Feb   | 1 11:10:23 CXLabs-UBUNTU22      | sftp-server[653720]: open "/home/calo/Documents/sftp_files/EWC_17_9_4a/ap3g3" flags READ mode 0666           |
| Feb   | 1 11:17:01 CXLabs-UBUNTU22      | CRON[653992]: pam_unix(cron:session): session opened for user root(uid=0) by (uid=0)                         |
| Feb   | 1 11:17:02 CXLabs-UBUNTU22      | sftp-server[653720]: close "/home/calo/Documents/sftp_files/EWC_17_9_4a/ap3g3" bytes read 59156480 written 0 |
| Feb   | 1 11:17:02 CXLabs-UBUNTU22      | sftp-server[653720]: session closed for local user calo from [172.16.4.26]                                   |
| Feb   | 1 11:17:02 CXLabs-UBUNTU22      | sshd[653580]: pam_unix(sshd:session): session closed for user calo                                           |
| Feb   | 1 11:17:02 CXLabs-UBUNTU22      | systemd-logind[914]: Session 423 logged out. Waiting for processes to exit.                                  |
| Feb   | 1 11:17:02 CXLabs-UBUNTU22      | systemd-logind[914]: Removed session 423.                                                                    |

UbuntuでのSFTPログのアクティビティと設定

![](_page_8_Picture_0.jpeg)

注:SFTPサーバに接続するデバイスはEWCであり、イメージを要求するAPではありません。これは、クレデンシャルがEWCに参加する前にAPではなく、EWCでプロビジョニングされるためです。その後、イメージは、それを要求する実際のAPに転送されます。

WLC の設定

WLCのGUIで、Administration > Software Management > Software Upgradeの順に選択します。 Modeの下のドロップダウンリストからSFTPを選択し、STFTPサーバの情報とクレデンシャルを 入力します。

Saveを選択してイメージダウンロードプロファイルを保存し、EWCネットワークに加入する新 しいAPのイメージダウンロードを有効にするか、Save & DownloadをクリックしてEWCのAPを 含むすべてのAPでダウンロードプロセスをすぐに開始します。

| Cisco Emb         | oedded Wireless Contr    | oller on Catalyst Access Points     | Welcome admi                     | n 🖌 🎢    | <b>%</b> A | 8   | ¢ | 1 | 0 | 0 |  |
|-------------------|--------------------------|-------------------------------------|----------------------------------|----------|------------|-----|---|---|---|---|--|
| aarch Menu Items  | Administration * > Softw | are Management                      |                                  |          |            |     |   |   |   |   |  |
| ashbasad          | Software Upgrade         | Wireless network is Non-Homogeneous | s. Desktop (HTTP) mode is not si | pported. |            |     |   |   |   |   |  |
| ashboard          |                          | Mode                                | SFTP 🗸                           |          |            |     |   |   |   |   |  |
| Ionitoring >      |                          | Image Server*                       | 172.16.5.62                      |          |            |     |   |   |   |   |  |
| onfiguration >    |                          | Image Path*                         | Documents/sftp_files/E           |          |            |     |   |   |   |   |  |
| dministration >   |                          | User Name*                          | calo                             |          |            |     |   |   |   |   |  |
| icensing          |                          | Password Type                       | UNENCRYPTED 🔻                    |          |            |     |   |   |   |   |  |
| roubleshooting    |                          | Password*                           | ••••••                           |          |            |     |   |   |   |   |  |
|                   |                          | Port                                | 22                               |          |            |     |   |   |   |   |  |
|                   |                          | Parallel Mode                       | DISABLED                         | (i)      |            |     |   |   |   |   |  |
| Valk Me Through > |                          | Save                                | Save & Download                  |          | Car        | cel |   |   |   |   |  |

```
GUIでのSFTPの設定
```

### CLI による設定:

9120-EWC(config)#wireless profile image-download default 9120-EWC(config-wireless-image-download-profile)#image-download-mode sftp 9120-EWC(config-wireless-image-download-profile-sftp)#sftp-image-server <SFTP-Server> 9120-EWC(config-wireless-image-download-profile-sftp)#sftp-image-path <path> 9120-EWC(config-wireless-image-download-profile-sftp)#sftp-username <user> 9120-EWC(config-wireless-image-download-profile-sftp)#sftp-username <user> 9120-EWC(config-wireless-image-download-profile-sftp)#sftp-password 0 <password>

# 確認

CAPWAPステートマシンは、他のAPイメージのダウンロードプロセスで通常予想されるとおり にAPフローをログに記録します。

#### <#root>

[\*01/30/2024 21:41:35.1120] CAPWAP State: Image Data

[\*01/30/2024 21:41:35.1130] AP image version 17.3.3.26 backup 8.10.130.0, Controller 17.9.4.27

[\*01/30/2024 21:41:35.1130] Version does not match. [\*01/30/2024 21:41:35.1130] Request to close the file.. [\*01/30/2024 21:41:35.1130] wtpOpenImgFile: image file closed, dcb->fd set to -1. [\*01/30/2024 21:41:35.2040] status 'upgrade.sh: Script called with args:[PRECHECK]' [\*01/30/2024 21:41:35.3020] do PRECHECK, part2 is active part [\*01/30/2024 21:41:35.3350] status 'upgrade.sh: Cleanup tmp files ...' [\*01/30/2024 21:41:35.4620] status 'upgrade.sh: /tmp space: OK available 96064, required 50000 ' [\*01/30/2024 21:41:35.4630] wtpOpenImgFile: request aplg8, local /tmp/part.tar [\*01/30/2024 21:41:35.4630] wtpOpenImgFile: open (/tmp/part.tar) image file success [\*01/30/2024 21:41:35.4630] Using fd(37559296) for image writing to file(/tmp/part.tar)

[\*01/30/2024 21:41:35.4650] Image Data Request sent to 172.16.4.26, fileName [ap1g8], replicaStatus 1

[\*01/30/2024 21:41:35.4690] Image Data Response from 172.16.4.26 [\*01/30/2024 21:41:35.4690] AC accepted previous sent request with result code: 0 [\*01/30/2024 21:41:35.4760] <.....Discarding msg CAPWAP\_WTP\_EVENT\_REQ [\*01/30/2024 21:41:50.6190] ..... [\*01/30/2024 21:41:54.7060] .....Discarding msg CAPWAP\_WTP\_EVE [\*01/30/2024 21:42:14.0820] .... [\*01/30/2024 21:42:15.5860] Discarding msg CAPWAP\_WTP\_EVENT\_REQUEST(type 9) in CAPWAP state: Image Data [\*01/30/2024 21:42:15.6430] ..... [\*01/30/2024 21:42:34.2800] .....Discarding msg CAPWAP\_WTP\_EVENT\_REQUEST(type [\*01/30/2024 21:42:46.0420] ..... [\*01/30/2024 21:42:53.0610] ..... [\*01/30/2024 21:43:11.6480] .....> 70512640 bytes, 51208 msgs, 601 last [\*01/30/2024 21:43:13.3940] Last block stored, IsPre 0, WriteTaskId 0 [\*01/30/2024 21:43:13.3940] Request to close the file.. [\*01/30/2024 21:43:13.3940] wtpOpenImgFile: image file closed, dcb->fd set to -1. [\*01/30/2024 21:43:13.3940] Image transfer completed from WLC, last 1 [\*01/30/2024 21:43:13.3940] Request to close the file.. [\*01/30/2024 21:43:13.3940] wtpOpenImgFile: image file closed, dcb->fd set to -1. [\*01/30/2024 21:43:13.3950] in (CAPWAP\_MSGELE\_IMAGE\_DATA\_msg\_dec\_cb) Enabling radCfg.is\_oob\_image\_dnld\_ [\*01/30/2024 21:43:13.4190] wtp\_delayed\_event\_handle\_write\_image\_to\_storage(10): fileName ap1g8, pre 0 [\*01/30/2024 21:43:13.4190] wtp\_delayed\_event\_handle\_write\_image\_to\_storage(10): fileName ap1g8, pre 0 [\*01/30/2024 21:43:13.5110] status 'upgrade.sh: Script called with args:[PREDOWNLOAD]' [\*01/30/2024 21:43:13.6100] do PREDOWNLOAD, part2 is active part [\*01/30/2024 21:43:13.6420] status 'upgrade.sh: Creating before-upgrade.log' [\*01/30/2024 21:43:13.6990] status 'upgrade.sh: Start doing upgrade arg1=PREDOWNLOAD arg2= arg3= ...' [\*01/30/2024 21:43:13.8610] status 'upgrade.sh: Using image /tmp/part.tar on ax-bcm32 ...'

[\*01/30/2024 21:43:20.9990] status 'Image signing verify success.'

WLC syslogでは、イメージのダウンロードは成功とマークされています。

#### <#root>

\*Feb 1 17:05:37.108: %INSTALL-5-INSTALL\_COMPLETED\_INFO: Chassis 1 R0/0: install\_engine:

#### Completed install add

sftp://\*\*\*\*\*@172.16.5.62/Documents/sftp\_files/EWC\_17\_9\_4a/ap3g3
\*Feb 1 17:07:00.720: %CAPWAPAC\_SMGR\_TRACE\_MESSAGE-5-AP\_JOIN\_DISJOIN: Chassis 1 R0/0: wncd: AP Event: AP

Image Download Success

# APイメージのダウンロード

アップグレードプロセスを開始したら、EWCで「show ap image」コマンドを使用して、APイメ ージのプレダウンロードプロセスを追跡できます。すべてのAPがイメージのダウンロードを完了 すると、APのバックアップイメージでターゲットイメージを確認できます。 9120-EWC#show ap image Total number of APs : 3

| Number | of APs                   |   |    |
|--------|--------------------------|---|----|
|        | Initiated                | : | 0  |
|        | Downloading              | : | 0  |
|        | Predownloading           | : | 0  |
|        | Completed downloading    | : | 0  |
|        | Completed predownloading | : | 3  |
|        | Not Supported            | : | 0  |
|        | Failed to Predownload    | : | 0  |
|        | Predownload in progress  | : | No |
|        |                          |   |    |

AP Name

Primary Image

#### Backup Image

|                                           | Predownload Status | Predownload Version                              | Next Retry Time                     | Retry Count Method               |
|-------------------------------------------|--------------------|--------------------------------------------------|-------------------------------------|----------------------------------|
| AP-POD-2-2<br>AP6C41.0E16<br>9105-emorene | . Е79С<br>ра       | 17.9.4.27<br>17.9.4.27<br>17.9.4.27<br>17.9.4.27 | 17.12.1.5<br>17.12.1.5<br>17.12.1.5 | Complete<br>Complete<br>Complete |

\_\_\_

## あるいは、GUIではプログレスバーがActivate段階になります。この段階では、EWCを新しいコ ードにスワップするためにリロードだけが必要です。

| Mode                   | IFIP               | <b>X</b> .        |   |   |  |
|------------------------|--------------------|-------------------|---|---|--|
| Image Server*          | 172.16.5.27        | ·                 |   |   |  |
| Image Path*            | /EWC/17_1:         | 2_1               |   |   |  |
| Parallel Mode          | DISABLED           |                   |   |   |  |
|                        | Save Save & Downlo | ad Activate Cance | H |   |  |
| Software Upgrade State | us                 |                   |   |   |  |
|                        | -                  |                   | • | • |  |

EWC Web UIアップグレード進行状況バー

## 次に、EWCではAPのPredownloadステータスが表示されています。

| AP Name          | Primary Image (AP/ :<br>Controller) | Backup Image (AP/<br>Controller) | Predownload<br>Status | : A | P Image<br>ype | : | Role   | : | ETA/Percent<br>Complete(AP) | : | ETA/Percent Complete(Controller) | :    |
|------------------|-------------------------------------|----------------------------------|-----------------------|-----|----------------|---|--------|---|-----------------------------|---|----------------------------------|------|
| AP-POD-2-2       | 17.9.4.27 / NA                      | 17.12.1.5 / NA                   | Complete              | aç  | p3g3           |   | Master |   | 00:00:00                    |   | NA                               |      |
| AP6C41.0E16.E79C | 17.9.4.27 /17.09.04a.0.6            | 17.12.1.5 /17.09.04a.0.6         | Complete              | aŗ  | p1g7           |   | Master |   | 00:00:00                    |   | 00:00:00                         |      |
| 9105-emorenoa    | 17.9.4.27 / NA                      | 17.12.1.5 / NA                   | Complete              | ap  | p1g8           |   | Master |   | 00:00:00                    |   | NA                               |      |
| H 1 - F          | 10 👻                                |                                  |                       |     |                |   |        |   |                             |   | 1 - 3 of 3 it                    | tems |

EWC Web UI APイメージのプレダウンロードステータス

トラブルシュート

APイメージのダウンロードプロセスでは、APのCAPWAP状態マシンログで、ダウンロードを開 始できないことがわかります。

#### <#root>

[\*07/12/2023 07:41:00.7960] CAPWAP State: Image Data [\*07/12/2023 07:41:00.7970] AP image version 17.3.3.26 backup 8.10.130.0, Controller 17.9.4.27 [\*07/12/2023 07:41:00.7970] Version does not match. [\*07/12/2023 07:41:00.8580] upgrade.sh: Script called with args:[PRECHECK] [\*07/12/2023 07:41:00.9540] do PRECHECK, part2 is active part [\*07/12/2023 07:41:01.0070] upgrade.sh: /tmp space: OK available 101272, required 40000 [\*07/12/2023 07:41:01.0080] wtpImgFileReadRequest: request ap1g8, local /tmp/part.tar [\*07/12/2023 07:41:01.0100] Image Data Request sent to 172.16.4.26, fileName [ap1g8], slaveStatus 0 [\*07/12/2023 07:41:01.0140] Image Data Response from 172.16.4.26 [\*07/12/2023 07:41:01.0140] AC accepted join request with result code: 0 [\*07/12/2023 07:41:09.5930] Discarding msg CAPWAP\_WTP\_EVENT\_REQUEST(type 9) in CAPWAP state: Image Data [\*07/12/2023 07:41:28.7700] Discarding msg CAPWAP\_WTP\_EVENT\_REQUEST(type 9) in CAPWAP state: Image Data [\*07/12/2023 07:41:29.7500] [\*07/12/2023 07:41:29.7500]

Going to restart CAPWAP (reason : image download cannot start)...

[\*07/12/2023 07:41:29.7500] [\*07/12/2023 07:41:29.7570] Restarting CAPWAP State Machine. [\*07/12/2023 07:41:29.7600] Image Data Request sent to 172.16.4.26, fileName [ap1g8], slaveStatus 1 [\*07/12/2023 07:41:29.7970] [\*07/12/2023 07:41:29.7970] CAPWAP State: DTLS Teardown [\*07/12/2023 07:41:29.8330] Aborting image download(0x0): Dtls cleanup, ap1g8 [\*07/12/2023 07:41:29.9560] upgrade.sh: Script called with args:[ABORT] [\*07/12/2023 07:41:30.0570] do ABORT, part2 is active part [\*07/12/2023 07:41:30.1050] upgrade.sh: Cleanup tmp files ... [\*07/12/2023 07:41:30.1590] Discarding msg CAPWAP\_WTP\_EVENT\_REQUEST(type 9) in CAPWAP state: DTLS Teard

APがイメージをダウンロードできない理由を理解するには、EWCでSyslogをチェックします。 TFTPサーバやSFTPサーバへの指定されたパスが誤っているために発生する、イメージのダウン ロードの失敗は、一般的に次のようにログに正しく反映されます。

#### SFTPの場合

#### <#root>

\*Feb 1 20:29:14.108: %CAPWAPAC\_SMGR\_TRACE\_MESSAGE-5-AP\_JOIN\_DISJOIN: Chassis 1 R0/0: wncd: AP Event: AP Image Download Failed

\*Feb 1 20:29:17.325: %INSTALL-5-INSTALL\_START\_INFO: Chassis 1 R0/0: install\_engine: Started install add sftp://\*\*\*\*\*@172.16.5.62/Documents/Wrong-Path/ap1g6

\*Feb 1 20:29:25.730: %INSTALL-3-OPERATION\_ERROR\_MESSAGE: Chassis 1 R0/0: install\_engine:

Failed to install\_add package sftp://\*\*\*\*\*@172.16.5.62/Documents/Wrong-Path/ap1g6

, Error:

Failed to download file sftp://\*\*\*\*\*@172.16.5.62/Documents/Wrong-Path/aplg6: No such file or directory

#### TFTPの場合:

#### <#root>

\*Feb 1 20:52:08.742: %CAPWAPAC\_SMGR\_TRACE\_MESSAGE-5-AP\_JOIN\_DISJOIN: Chassis 1 R0/0: wncd: AP Event: AP

Image Download Failed

\*Feb 1 20:52:11.894: %INSTALL-5-INSTALL\_START\_INFO: Chassis 1 R0/0: install\_engine: Started install add \*Feb 1 20:52:13.977: %INSTALL-3-OPERATION\_ERROR\_MESSAGE: Chassis 1 R0/0: install\_engine:

Failed to install\_add package tftp://172.16.5.27/Wrong-Path/ap1g6

, Error: Failed to download file

tftp://172.16.5.27/Wrong-Path/ap1g6: No such file or directory

TFTPサーバまたはSFTPサーバがAPとEWCから到達可能であることを確認します。そうでない 場合は、EWC SyslogにTimed Out ログが記録される可能性があります。

#### <#root>

\*Feb 1 20:55:03.359: %CAPWAPAC\_SMGR\_TRACE\_MESSAGE-5-AP\_JOIN\_DISJOIN: Chassis 1 R0/0: wncd: AP Event: AP

#### Image Download Failed

\*Feb 1 20:55:06.512: %INSTALL-5-INSTALL\_START\_INFO: Chassis 1 R0/0: install\_engine: Started install add \*Feb 1 20:55:46.579: %INSTALL-3-OPERATION\_ERROR\_MESSAGE: Chassis 1 R0/0: install\_engine: Failed to inst

Failed to download file tftp://172.16.5.199/EWC/17\_9\_4a/ap1g6: Timed out

![](_page_14_Picture_0.jpeg)

注:APとEWCとTFTPまたはSFTPサーバの間で、TFTPのUDPポート69とSFTPの TCPポート22がブロックされていないことを確認します。

# 関連情報

- Catalystアクセスポイント(EWC)でのCiscoエンベデッドワイヤレスコントローラに関する ホワイトペーパー
- <u>Catalystアクセスポイント上のCisco Embedded Wireless Controllerデータシート</u>
- <u>CatalystアクセスポイントでのCisco Embedded Wireless Controllerに関するFAQ</u>
- <u>Catalyst 9800 WLCでのAP加入プロセスについて</u>
- ・ <u>Cisco Catalyst 9800シリーズワイヤレスLANコントローラ、Cisco IOS XEのリリースノート</u>

翻訳について

シスコは世界中のユーザにそれぞれの言語でサポート コンテンツを提供するために、機械と人に よる翻訳を組み合わせて、本ドキュメントを翻訳しています。ただし、最高度の機械翻訳であっ ても、専門家による翻訳のような正確性は確保されません。シスコは、これら翻訳の正確性につ いて法的責任を負いません。原典である英語版(リンクからアクセス可能)もあわせて参照する ことを推奨します。